ドメイン指定受信の操作方法~NTTドコモの iPhone をお使いの方~

[はじめに]

【1】 ブラウザの「Safari」を起動

【2】 ブックマークから「ドコモお客様サポート」を選択

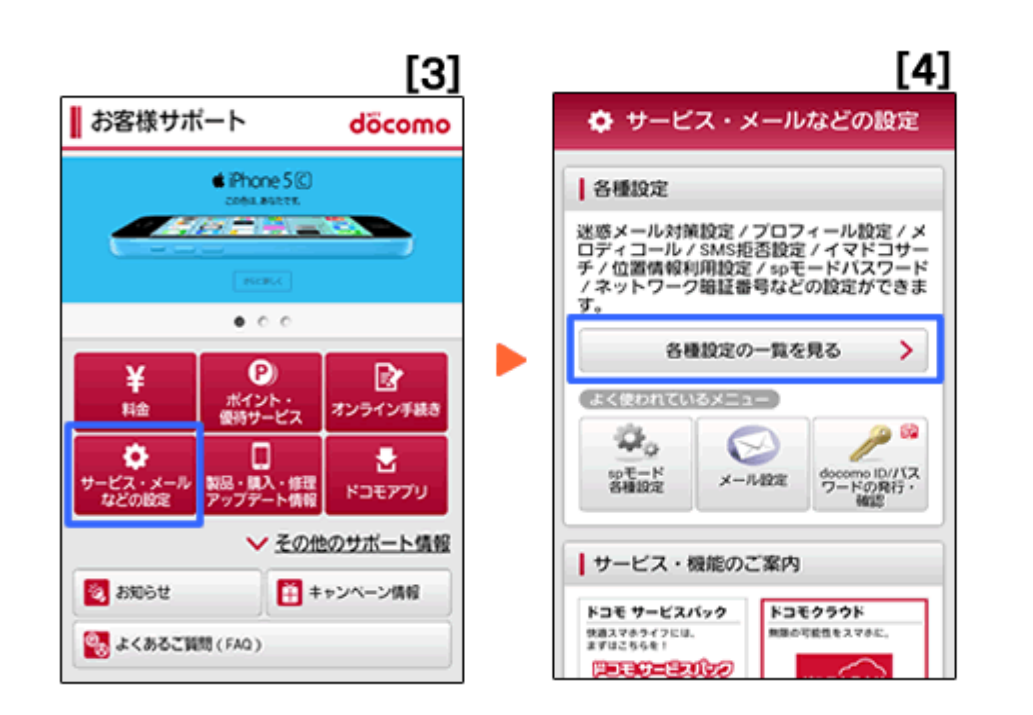

- 【3】「サービス・メールなどの設定」を押す
- 【4】「各種設定の一覧を見る」を押す

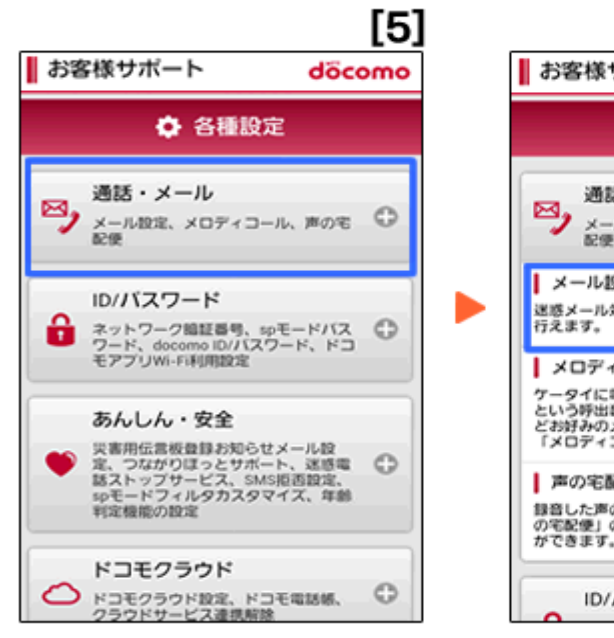

|                                                                                         | [6]                               |
|-----------------------------------------------------------------------------------------|-----------------------------------|
| お客様サポート                                                                                 | döcomo                            |
| ◆ 各種設定                                                                                  |                                   |
| 通話・メール<br>メール設定、メロディコール<br>記録                                                           | . #0% O                           |
| <ul> <li>メール設定</li> <li>迷惑メール対策やメールに関する数</li> <li>行えます。</li> </ul>                      | 定・確認が >                           |
| メロディコール<br>ケータイに電話をかけると聴こえる<br>という呼出音を、人気集曲やおもし<br>どお好かのメロディに変更すること<br>「メロディコール」の設定・確認が | 「ブルル」<br>ろボイスな ><br>かできる<br>できます。 |
| 声の宅配便<br>身音した声のメッセージを相手に駆<br>の宅配便」のメッセージ確認やサー<br>ができます。                                 | ける「声 😪 ><br>ビス設定                  |
| ID/パスワード                                                                                |                                   |

【5】「通話・メール」を押す 【6】「メール設定」を押す

| [7] ·             |
|-------------------|
| メール設定 döcomo      |
| メール設定             |
| 1 根能說明            |
| ールアドレス設定          |
| 感メール対策設定          |
| たん設定              |
| yX#22\$           |
| 受保拒责 強            |
| (携帯・PHSメールがメインの方) |
|                   |

【7】「詳細設定/解除」を押す

IL

[8] 暗証番号(sp モードパスワード)を入力して「決定」を押す

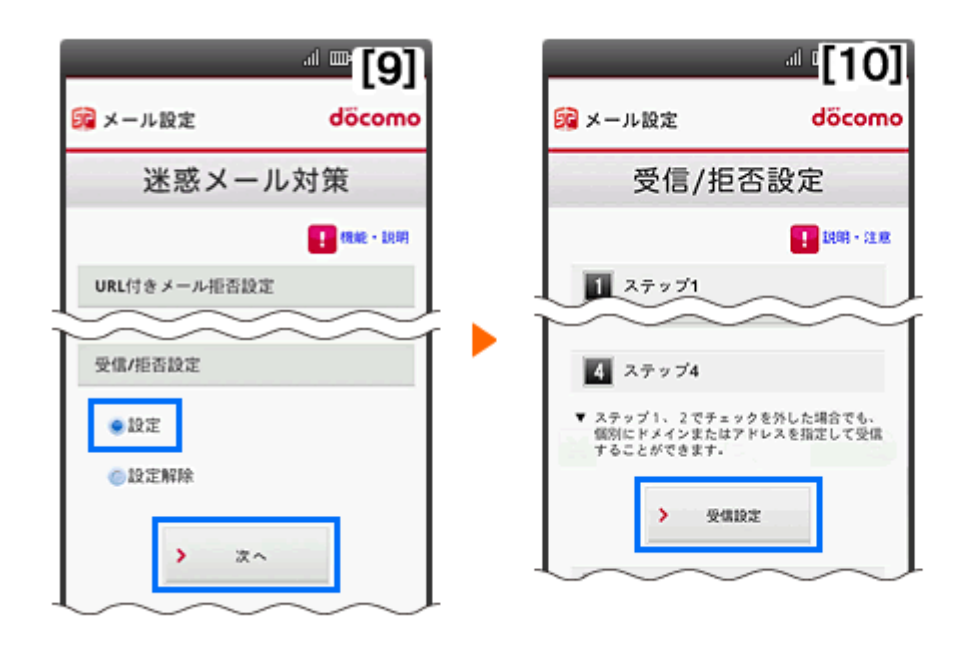

- 【9】受信/拒否設定を「設定」にして「次へ」を押す
- 【10】 ステップ4の「受信設定」を押す
- 【11】文字の入力欄に **C-MSG.JD** を入力、画面下の「登録」を押す
- ※上記は、sp モードメール(~@docomo.ne.jp のメールアドレス)を利用している方対象の設定です。 Gmail など、他のメールアドレスを使っている場合は、別の手順による設定が必要です。
  - ★ 機種の仕様によって、一部表示が異なる場合があります。
  - ★ 設定がうまくいかない場合は、以下にお問い合わせ下さい。

ドコモ インフォメーションセンター

| 携帯電話から | 一般電話から       |
|--------|--------------|
| 113    | 0120-800-000 |